# ОБЛАСТНОЕ ГОСУДАРСТВЕННОЕ АВТОНОМНОЕ УЧРЕЖДЕНИЕ "ТОМСКГОСЭКСПЕРТИЗА"

Информационная система «Личный кабинет» получения услуги экспертизы проектной документации и (или) инженерных изысканий, проверки достоверности определения сметной стоимости в электронной форме

Инструкция для заявителя

## Оглавление

| Начало работы с системой                                                      | 3 |
|-------------------------------------------------------------------------------|---|
| Регистрация нового пользователя                                               | 3 |
| Создание нового заявления                                                     | 6 |
| Загрузка проектной документации                                               | 7 |
| Подача заявления                                                              | 9 |
| Просмотр документов, поступивших из ОГАУ «Томскгосэкспертиза» 1               | 0 |
| Подписание договора                                                           | 2 |
| Просмотр журнала событий1                                                     | 2 |
| Отправка официального документа в ОГАУ «Томскгосэкспертиза»                   | 3 |
| Перечень программного обеспечения, необходимого для работы с Личным кабинетом | 5 |

## Начало работы с системой

Для начала работы с Личным кабинетом введите в адресной строке вашего браузера <u>http://lk.tomskexpert.ru</u> и пройдите процедуру регистрации. В дальнейшем для входа в Систему используется форма «Вход в систему» в правой части страницы.

### Регистрация нового пользователя

Для регистрации в Системе откройте ссылку «Регистрация» (Рисунок 1).

| Личный кабинет    |               |                                                                                                    |  |  |  |
|-------------------|---------------|----------------------------------------------------------------------------------------------------|--|--|--|
| • Доступ запрещен | Ссылка «Регис | Вход в систему<br>Логин<br>Пароль<br>Запомнить меня<br>Войти<br>Регистрация ><br>Забыли логин?<br>Забыли пароль? |  |  |  |

Рисунок 1

В появившемся окне заполните все поля (Рисунок 2).

Поле «Логин» должно содержать только буквы латинского алфавита, цифры и символ подчеркивания.

Пароль должен быть не короче 6 символов и содержать хотя бы одну цифру и хотя бы одну заглавную букву.

В поле «Адрес электронной почты» введите действующий адрес. Он будет использован для активации вашей учетной записи и рассылки уведомлений из личного кабинета.

Установите флажок «Я не робот» и нажмите кнопку «Регистрация».

| егистрация польз                             | ователя                                                             |
|----------------------------------------------|---------------------------------------------------------------------|
| * Обязательное поле                          |                                                                     |
| Имя *                                        | Свиридов Иван                                                       |
| Логин *                                      | SviridovII                                                          |
| Пароль *                                     |                                                                     |
| Повтор пароля *                              |                                                                     |
| Адрес электронной<br>почты *                 | Sviridovll@yandex.ru                                                |
| Подтверждение адреса<br>электронной почты: * | Sviridovll@yandex.ru                                                |
| САРТСНА *                                    | Я не робот<br>сартсна<br>Конфиденциальность - Условия использования |
|                                              | Регистрация Отмена                                                  |

#### Рисунок 2

Если все данные введены верно, отобразится информационное окно с сообщением об успешном создании пользователя (Рисунок 3).

## **Сообщение** Учётная запись для вас была создана. На указанный при регистрации адрес электронной почты была отправлена ссылка для её активации. Обратите внимание, что необходимо активировать учётную запись, перейдя по содержащейся в письме ссылке. Только после этого вы сможете проходить авторизацию на сайте под вашим логином и паролем.

На указанный вами адрес электронной почты будет выслано сообщение с ссылкой для активации (Рисунок 4). Перейдите по данной ссылке.

| Паран | метры учётной записи для Свиридов Иван на сайте Личный кабинет заказчика                                                                                                    |
|-------|----------------------------------------------------------------------------------------------------|
| ЛК    | <b>Личный кабинет заказчика экспертизы <mark>tomskexpert@mail.ru</mark> сегодня в 10:38<br/>Вам ∨</b>                                                                                                    |
|       | Здравствуйте, Свиридов Иван,                                                                                                    |
|       | Благодарим вас за регистрацию на сайте Личный кабинет заказчика экспертизы. Ваша учётная запись<br>создана, но должна быть активирована прежде, чем вы сможете ею воспользоваться.<br>Чтобы активировать учётную запись, перейдите по ссылке ниже, или скопируйте её в адресную строку<br>браузера:<br><u>http://lk.tomskexpert.ru/index.php/component/users/?</u><br><u>task=registration.activate&amp;token=b0296ad9904ab8a5c67e6e8dff064df0</u><br>Пользователя |
|       | После активации вы сможете входить на сайт <u>http://lk.tomskexpert.ru/</u> с помощью указанных ниже логина и<br>пароля:                                                                                                    |
|       | Логин: SviridovII<br>Пароль:                                                                                                    |

#### Рисунок 4

После активации учетной записи войдите в систему, используя ваши логин и пароль, указанные при регистрации (Рисунок 5).

| Сообщение                                                |                                                                        | × |
|----------------------------------------------------------|------------------------------------------------------------------------|---|
| раша учетная запись обла у<br>указанные при регистрации. | спешно активирована. Теперь вы можете воити, используя логин и пароль, |   |
|                                                          |                                                                        |   |
| Логин *                                                  |                                                                        |   |
| Пароль *                                                 |                                                                        |   |
| Запомнить меня                                           |                                                                        |   |
|                                                          | Войти                                                                  |   |
|                                                          |                                                                        |   |

### Создание нового заявления

После входа в систему отобразится окно со списком поданных вами заявлений (Рисунок 6). Для создания нового заявления нажмите кнопку «Новое».

| Лич                                    | чный ка     | бинет    |                                                  |
|----------------------------------------|-------------|----------|--------------------------------------------------|
| Созданные заявления                    |             |          | Вход в систему<br>Здравствуйте, Свиридов<br>Иван |
| ЭЦЛ Вх. Наименование<br>номер          | Статус      | Действия | Выйти                                            |
| Записи о<br>Создать новое<br>заявление | ncymcmeyiom |          |                                                  |

Рисунок 6

В появившемся окне заполните необходимые поля и нажмите кнопку «Сохранить» (Рисунок 7). Будет создан черновик заявления.

| Личный кабинет                                                                                                    |                                                     |
|----------------------------------------------------------------------------------------------------|-----------------------------------------------------|
| Создание нового заявления 1. Вид услуги                                                                                                    | Вход в систему<br>Здравствуйте, Super User<br>Выйти |
| Вид услуги *<br>© Государственная экспертиза одновременно проектной документации и результатов инженерных<br>изысканий<br>© Государственная экспертиза результатов инженерных изысканий до направления проектной<br>документации на государственную экспертизу<br>© Государственная экспертиза одновременно проектной документации, подготовленной с<br>использованием проектной документации повторного использования, и результатов инженерных<br>изысканий, выполненных для подготовки такой проектной документации<br>© Государственная экспертиза проектной документации после проведения государственной<br>экспертизы результатов инженерных изысканий, выполненных для подготовки такой проектной<br>документации<br>© Негосударственная экспертиза проектной документации<br>© Проведение проверки достоверности определения сметной стоимости строительства, |                                                     |

🔲 Подтверждаю полноту и достоверность предоставленных сведений

Чтобы подать заявление, необходимо установить флажок Подтверждаю полноту и достоверность предоставленных сведений'

Сохранить Закрыть

## Загрузка проектной документации

После создания черновика заявления необходимо загрузить проектную документацию. Для этого в колонке «Действия» предназначена соответствующая ссылка (Рисунок 8).

# Созданные заявления

| эцп | Дата<br>подачи         | Наименование                                                     |                                                  | Статус                     | Действия                                                     |
|-----|------------------------|------------------------------------------------------------------|--------------------------------------------------|----------------------------|--------------------------------------------------------------|
|     | 08.04.2018<br>18:13:24 | Проведение провер<br>определения сметн                           | Ссылка для за<br>проектной доку                  | агрузки<br>ментации        | <ul> <li>Загрузить ПД</li> <li>Отправить документ</li> </ul> |
|     |                        | строительства, реко<br>капитального ремон<br>капитального строит | нструкции,<br>іта объектов<br>гельства: Проверка | наличия всех<br>документов | Открыть документы<br>Журнал                                  |

#### Рисунок 8

После перехода по ссылке «Загрузить ПД» отобразится форма загрузки файлов (Рисунок 9). Выберите файлы, соответствующие разделам документации.

Данная страница сайта позволяет:

- Загрузить файлы ПД (с внедренной ЭЦП или без подписи при наличии ИУ листа)
- Загрузить файлы ПД вместе с отсоединенными подписями ЭЦП (каждому файлу должен соответствовать 1 файл отсоединенной ЭЦП, т.е., если файл, например, называется 'contract.doc', то файл ЭЦП должен называться 'contract.doc.sig')
- Подписать файлы исходно-разрешительной документации, информационно-удостоверяющие листы, файлы ответов на замечания или письмо об отправке недостающих документов

Если все файлы уже подписаны исполнителями электронно-цифровой подписью (ЭЦП) или вместе с файлами выбраны файлы отсоединенной ЭЦП, нажмите кнопку «Загрузить».

В противном случае, в разделе «Дополнительная информация» укажите информационноудостоверяющий лист и нажмите кнопку «Подписать и загрузить». Появится окно создания ЭЦП (Рисунок 10). Выберите сертификат из списка и нажмите кнопку «Подписать». Информационноудостоверяющий лист будет подписан ЭЦП заявителя и вместе с проектной документацией отправлен на сервер.

В случае успешной загрузки документации будет выведено соответствующее информационное окно.

## Загрузка проектной документации

### Объект: wegfcqwecqwef

| ПД (Проектная документация)                                       |                                                                                                    |  |  |  |  |
|-------------------------------------------------------------------|----------------------------------------------------------------------------------------------------|--|--|--|--|
| ОПЗ (Пояснительная<br>записка)                                    | Выбрать файлы Файл не выбран<br>Вы уже загрузили: Не достатки в заявлении для .docx (15.05.2018 10:23:29), 2017-<br>ПСД_129-1-Раздел ПД №4. Конструктивные и объемно-планировочные решения.pdf<br>(15.05.2018 10:25:58) |  |  |  |  |
| ПЗУ (Схема<br>планировочной<br>организации<br>земельного участка) | Выбрать файлы Файл не выбран                                                                                                    |  |  |  |  |
| АР (Архитектурные<br>решения)                                     | Выбрать файлы Файл не выбран                                                                                                    |  |  |  |  |

| Информационно-<br>удостоверяющий лист | Дополнительная информа.               | ия                           |
|---------------------------------------|---------------------------------------|------------------------------|
|                                       | Информационно-<br>удостоверяющий лист | Выбрать файлы Файл не выбран |

| Выбрано    | файлов: 2 (отсе  | оединенных Э    | ЦП: 0), на п | одпись: (  | ), общим размо | ером: 96.3 кб      |       |
|------------|------------------|-----------------|--------------|------------|----------------|--------------------|-------|
| За одну ог | терацию загрузки | и можно указать | не более 40  | ) файлов и | максимальным ( | объемом не более 8 | 0 M6. |
| Общий об   | ъем файлов не д  | олжен превыша   | пь 1 Гб      |            |                |                    |       |

### Загрузка файлов с отсоединенной ЭЦП

Чтобы загрузить файл с отсоединенной ЭЦП, имя файла подписи должно формироваться так: если файл, например, называется 'contract.doc', то файл ЭЦП должен называться 'contract.doc.sig'

Загрузить

Закрыть

| Письмо об отправке<br>недостающих<br>документов                                                                                                    | Создание электронно-цифровой подписи<br>Вы подписываете: <u>2 файл (-а, -ов)</u><br>Выберите сертификат<br>СN="ОГАУ ""Томскгосэкспертиза"""; Выдан: 27.10.2017 06:47:30 •<br>Подписать |  |
|----------------------------------------------------------------------------------------------------|----------------------------------------------------------------------------------------------------|--|
| Выбрано файлов: 2 (с<br>За одну операцию загру<br>Общий объем файлов н<br>Загрузка файлов с от<br>Чтобы загрузить файл с<br>например, называется 1 | Информация о плагине<br>Плагин загружен.                                                                                                    |  |
| Подписать и загрузить                                                                                                    | Закрыть                                                                                                    |  |

#### Рисунок 10

### Подача заявления

Подача заявления осуществляется после загрузки проектной документации. Для подачи заявления на рассмотрение в ОГАУ «Томскгосэкспертиза» используется кнопка «Подать заявление» (Рисунок 11). После нажатия на эту кнопку отобразится окно создания ЭЦП (Рисунок 12), где требуется выбрать сертификат и нажать кнопку «Подписать». Заявление будет подписано ЭЦП и отправлено в ОГАУ «Томскгосэкспертиза». Перед подписанием заявитель должен убедиться в корректности сформированного заявления в формате \*.pdf, которое можно открыть, перейдя по соответствующей ссылке (Рисунок 12).

| Созданные заявления |                |                                                                                                    |                       |                                                                   |
|---------------------|----------------|----------------------------------------------------------------------------------------------------|-----------------------|-------------------------------------------------------------------|
| эцп                 | Дата<br>подачи | Наименование                                                                                                    | Статус                | Действия                                                          |
| Подать              | ь заявление    | Негосударственная экспертиза<br>проектной документации:<br>Капитальный ремонт здания ОГКУ<br>ЦЗН Каргасокского района по<br>программе "Доступная среда" | Черновик<br>заявления | Загрузить ПД<br>Отправить документ<br>Открыть документы<br>Журнал |

|                       | _                                                                             |   |
|-----------------------|-------------------------------------------------------------------------------|---|
| 26.10.201<br>09:54:58 |                                                                               | Ŭ |
|                       | Создание электронно-цифровой подписи                                          |   |
|                       | Вы подписываете: <u>Заявление №6304, от 01.06.2018</u><br>Выберите сертификат |   |
|                       | СN="ОГАУ ""Томскгосэкспертиза"""; Выдан: 27.10.2017 06:47:30 🔹                |   |
| 08.04.20<br>18:13:24  | Подписать                                                                     |   |
|                       | Информация о плагине                                                          |   |
| Подать заявление      | Плагин загружен.                                                              |   |
|                       |                                                                               |   |
|                       |                                                                               |   |

#### Рисунок 12

После выполнения перечисленных выше в данном разделе операций статус заявления сменится на «Проведение проверки наличия всех документов». На этом этапе редактирование заявления недоступно.

После успешной проверки специалистом ОГАУ «Томскгосэкспертиза» заявления и загруженной документации статус изменится на «Подготовка договора».

При наличии недостатков в документации, предоставленной на экспертизу, в личном кабинете будет размещено соответствующее письмо и изменен статус заявления на «Наличие недостатков в документации». В таком случае от заявителя требуется исправить выявленные недостатки и загрузить необходимые файлы вместе с письмом об отправке недостающих документов, используя форму загрузки файлов (Рисунок 9).

### Просмотр документов, поступивших из ОГАУ «Томскгосэкспертиза»

Чтобы увидеть список документов по проекту, поступивших из ОГАУ «Томскгосэкспертиза», необходимо перейти по ссылке «Открыть документы» (Рисунок 13).

На странице со списком документов файлы сгруппированы по 3 разделам: «Письма», «Договорные документы», «Локальные заключения, заключение экспертизы» (Рисунок 14).

Текст любого документа можно скачать, щелкнув кнопкой мыши по ссылке в колонке «Наименование», а отсоединенная ЭЦП соответствующего документа доступна по ссылке «Скачать» в колонке «Цифровая подпись».

# Созданные заявления

| эцп | Дата<br>подачи         | Наименование                                                                                           | Статус                                                             |   | Действия                                                          |
|-----|------------------------|----------------------------------------------------------------------------------------------------|--------------------------------------------------------------------|---|-------------------------------------------------------------------|
|     | 08.04.2018<br>18:13:24 | Проведение прове<br>определения смет<br>строительства, рек<br>капитального ремо<br>капитального строит | Ссылка для просмотра<br>документов из ОГАУ<br>«Томскгосэкспертиза» | B | Загрузить ПД<br>Отправить документ<br>Открыть документы<br>Журнал |

Рисунок 11

Список документов

Объект: Канализационно-насосная станция (КНС) для перекачки хозяйственно-бытовых сточных вод в г. Асино Томской области

| Письма |                                 |                     |          |                                    |
|--------|---------------------------------|---------------------|----------|------------------------------------|
| N⊵     | Документ                        | Цифровая<br>подпись | Операции | Описание                           |
| 1      | Письмо №123/16 от<br>24.11.2016 | Скачать             |          | Письмо о выявленных<br>недостатках |

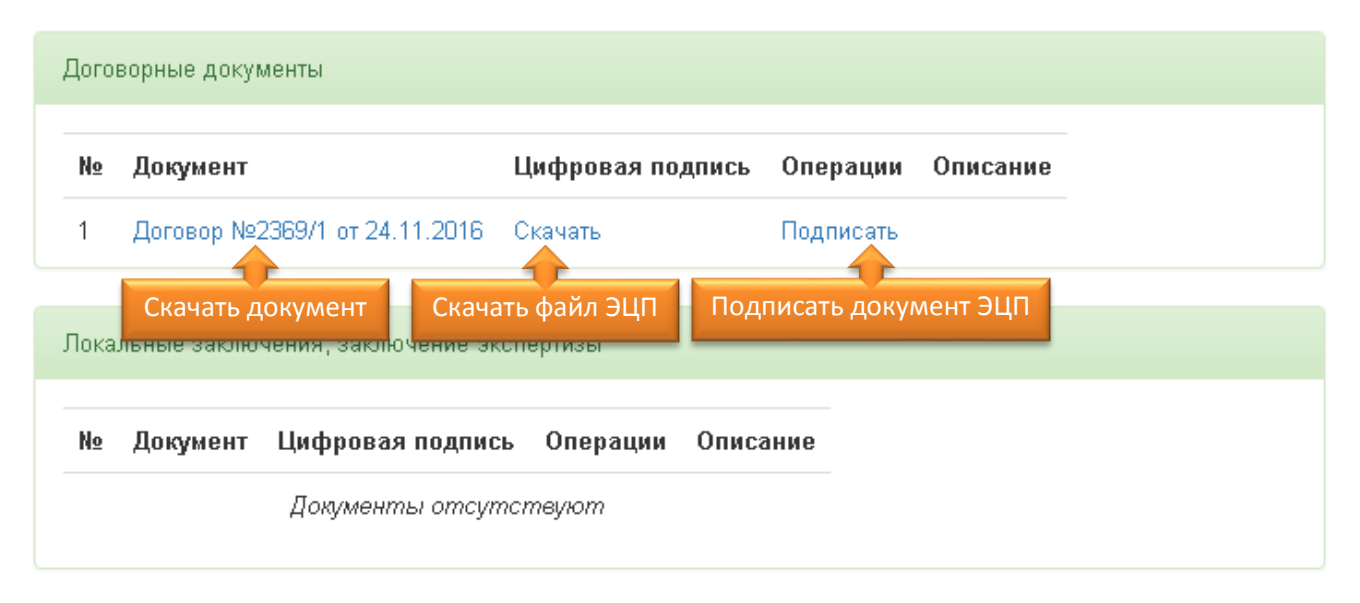

## Подписание договора

Для некоторых документов (типа «Договор» и пр.) предусмотрена операция подписания ЭЦП заявителем непосредственно на сайте. Для этого предназначена ссылка «Подписать» в колонке «Операции» (Рисунок 14).

Для подписания договора на сайте необходимо установить на компьютер заявителя Корневой сертификат УЦ, выдавшего ЭЦП ОГАУ «Томскгосэкспертиза» (см. раздел «Перечень программного обеспечения, необходимого для работы с Личным кабинетом»). Это требуется для проверки заявителем ЭЦП, созданных сотрудниками ОГАУ «Томскгосэкспертиза». Такая проверка выполняется на сайте автоматически перед подписанием документа заявителем.

После загрузки файла сертификата УЦ, следует нажать на нем правой кнопкой мыши и выбрать пункт меню «Установить сертификат». Откроется окно мастера импорта сертификатов. При выборе хранилища сертификатов необходимо выбрать опцию «Поместить все сертификаты в следующее хранилище» и, нажав кнопку «Обзор», указать раздел «Доверенные корневые центры сертификации», после чего выполнить импорт сертификата УЦ.

## Просмотр журнала событий

Основные события, связанные с рассмотрением заявления фиксируются в электронном журнале, который доступен по ссылке «Журнал» в списке заявлений заявителя (Рисунок 15). Внешний вид журнала представлен на Рисунке 16.

| Созданные заявления |                        |                                                                                                    |                                          |                                                                   |
|---------------------|------------------------|----------------------------------------------------------------------------------------------------|------------------------------------------|-------------------------------------------------------------------|
| эцп                 | Дата<br>подачи         | Наименование                                                                                                    | Статус                                   | Действия                                                          |
|                     | 08.04.2018<br>18:13:24 | Проведение проверки достоверности<br>определения сметной стоимости<br>строительства, рек<br>капитального ремо<br>капитального стро | Проведение<br>проверки<br>смотра<br>ытий | Загрузить ПД<br>Отправить документ<br>Открыть документы<br>Журнал |

### Список событий

| Nº | Дата и<br>время            | Описание события                                                                                                | Пользователь                 |
|----|----------------------------|----------------------------------------------------------------------------------------------------|------------------------------|
| 1  | 2016-11-<br>08<br>10:45:09 | Загружена ПД. Загружено файлов: З. Подписано ЭЦП: 1                                                             | Свиридов Иван                |
| 2  | 2016-11-<br>08<br>10:48:56 | Загружена ПД. Загружено файлов: 2. Подписано ЭЦП: 1                                                             | Свиридов Иван                |
| 3  | 2016-11-<br>08<br>11:00:59 | Загружена ПД. Загружено файлов: 2. Подписано ЭЦП: 1                                                             | Свиридов Иван                |
| 4  | 2016-11-<br>08<br>11:13:17 | Загружена ПД. Загружено файлов: 1. Подписано ЭЦП: 1                                                             | Свиридов Иван                |
| 5  | 2016-11-<br>08<br>11:14:01 | Заявление подписано ЭЦП и отправлено в ОГАУ<br>Томскгосэкспертиза                                               | Свиридов Иван                |
| 6  | 2016-11-<br>08<br>11:28:27 | В личный кабинет заявителя отправлен документ 'Письмо. Тема:<br>Перечень выявленных недостатков в документации' | ОГАУ<br>"Томскгосэкспертиза" |
|    |                            |                                                                                                    |                              |

#### Рисунок 14

# Отправка официального документа в ОГАУ «Томскгосэкспертиза»

Для отправки письма (договора, дополнительного соглашения и т.д.) предназначена ссылка «Отправить документ» в списке заявлений (Рисунок 17). Чтобы отправить документ, требуется указать тему письма (описание документа), приложить файл и нажать кнопку «Подписать и отправить» (Рисунок 18).

# Созданные заявления

| эцп | Дата<br>подачи         | Наименование                                                                                            | Статус                                                                                | Действия                                                          |
|-----|------------------------|----------------------------------------------------------------------------------------------------|---------------------------------------------------------------------------------------|-------------------------------------------------------------------|
|     | 08.04.2018<br>18:13:24 | Проведение прове<br>определения сметн<br>строительства, рек<br>капитального ремо-<br>капитального строи | Ссылка для отправки<br>документа в ОГАУ<br>«Томскгосэкспертиза»<br>гельства: Проверка | Загрузить ПД<br>Отправить документ<br>Открыть документы<br>Журнал |

# Отправить документ в ОГАУ «Томскгосэкспертиза»

| Объект: Лабораторно-производственного комплекса по выпуску перспективных<br>многофункциональных электронных модулей (Фабрики) на территории особой экономической<br>зоны ТВТ в г. Томске (участок №1 в районе Академгородка) |                                                                                                    |  |  |  |  |
|----------------------------------------------------------------------------------------------------|----------------------------------------------------------------------------------------------------|--|--|--|--|
| Подписать и отправить оф                                                                                                    | ициальный документ                                                                                                    |  |  |  |  |
|                                                                                                    |                                                                                                    |  |  |  |  |
| НЕ ИСПОЛЬЗУЙТЕ ДАН<br>НА ЗАМЕЧАНИЯ!<br>Для этого предназначен<br>зависимости от статуса                                                                                                    | НЕ ИСПОЛЬЗУЙТЕ ДАННУЮ ФОРМУ ДЛЯ ЗАГРУЗКИ ПРОЕКТНОЙ ДОКУМЕНТАЦИИ ИЛИ ОТВЕТОВ<br>НА ЗАМЕЧАНИЯ!<br>Для этого предназначена ссылка 'Загрузить ПД' ('Загрузить ответы и ПД', 'Загрузить письмо и ПД' - в<br>зависимости от статуса заявления) в списке заявлений. |  |  |  |  |
| Укажите тип   Письмо  Договор  Дополнительное соглашение                                                                                                    |                                                                                                    |  |  |  |  |
| Тема письма,<br>описание документа *                                                                                                    |                                                                                                    |  |  |  |  |
| Текст документа *                                                                                                    | Выберите файл Файл не выбран                                                                                                    |  |  |  |  |
| Подписать и отправить                                                                                                    | Закрыть                                                                                                    |  |  |  |  |

# Перечень программного обеспечения, необходимого для работы с Личным кабинетом

| № | Наименование                     | Где скачать                                                   |
|---|----------------------------------|---------------------------------------------------------------|
| 1 | Браузер (программа для просмотра | https://www.google.ru/chrome/browser/desktop/index.html       |
|   | веб-страниц) совместимый с       |                                                               |
|   | Google Chrome                    |                                                               |
| 2 | СКЗИ "КриптоПро CSP" версии      | https://www.cryptopro.ru/products/csp                         |
|   | 3.6/3.9                          |                                                               |
| 3 | КриптоПро ЭЦП Browser plug-in    | https://www.cryptopro.ru/products/cades/plugin                |
| 4 | Установленный личный             | Предоставляется удостоверяющим центром                        |
|   | сертификат ЭЦП в личном          |                                                               |
|   | хранилище на компьютере          |                                                               |
|   | пользователя                     |                                                               |
| 5 | Корневой сертификат              | Предоставляется удостоверяющим центром                        |
|   | удостоверяющего центра           |                                                               |
| 6 | Корневой сертификат УЦ,          | <u>http://aguc.ru/</u> Пункт меню «Поддержка», раздел         |
|   | выдавшего ЭЦП ОГАУ               | «Загрузки», ссылка «Квалифицированный сертификат              |
|   | «Томскгосэкспертиза»             | удостоверяющего центра (с 09.01.2017)»                        |
| 7 | Драйвера ключевого носителя      | Зависит от типа носителя. Например, для Рутокен:              |
|   |                                  | http://www.rutoken.ru/support/download/drivers-for-windows/   |
|   |                                  | https://www.cryptopro.ru/products/equipment/usbtokens/rutoken |